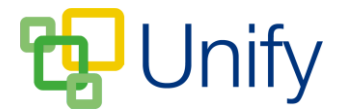

## How to archive Reports

Archiving pupil reports ensures that they remain in the Parent Message Centre available for download, but are removed from the 'Latest Reports' page. Archived reports are moved to the 'Archive' page, where a complete record of a pupil's report history is displayed for their parents to review at any time.

- 1. Ensure you are logged into the Staff Message Centre.
- 2. Click 'Setup' in the Report Zone.
- 3. Scroll down to the 'Archive' section.
  - a. Select 'Yes' to show archived documents.
  - b. Select a 'Created Before' date. Reports uploaded before this date will be archived.

| Archive                           |                                                                                                    |
|-----------------------------------|----------------------------------------------------------------------------------------------------|
| Choose the controls for selecting | hich report documents are archived.                                                                                           |
|                                   |                                                                                                    |
|                                   | rchive Yes No                                                                                                    |
|                                   |                                                                                                    |
| Created                           | Lefore 01/02/2017 Choose the date before which documents will be shown in archive. Archive documents will only show if a date |
|                                   | is specified.                                                                                                    |

4. Click 'Save' after editing any details.